### **POCKET CO2 SENSOR**

あわせてWebサポートサイトもご覧下さい。 https://sites.google.com/view/pocket-co2/ For more information, visit our project webpage.

●本製品は、家庭内や生活空間などの換気度を簡易的に把握するためのものです。それ以外の目的で使用しないで下さい。●二酸化炭素はランダムに偏在しますので、同じ場所でも異なる値を表示する場合があります。その場合は平均値をとることで、より精度の高い測定が可能となります。●本製品は、単体ではご使用いただけません。必ずAndroid端末と接続し、専用アプリ(無料)をダウンロードして下さい。●Android端末の対応状況については、Webサイトを参照ください。●アプリのダウンロード時は、別途パケット通信料が発生する場合があります。●使用中に強い振動が加えられた場合や、携帯電話・メールの着信等があると、誤検出により高い測定値を表示する場合があります。その場合は最初から測定し直して下さい。●本体を濡らさないでください。発熱・感電・故障・怪我の原因となります。●悪臭・変形・変色・発熱など、今までと異なる現象に気づいた場合には、ご使用を止めてお問い合わせください。●本体には測定する空気を吸入・排出ための穴が空いています。測定中はこれらの穴を塞がないでください。●高濃度の CO2 が発生している場所(例:ガスや物質の燃焼、ドライアイスの使用、トンネル内など)では、CO2 濃度値 [ppm] から三密の度合いを推定することはできません。このような場所で三密の度合いを評価する際は、CO2 の発生を停止させてください。●画面のデザインは予告なく変更される場合があります。

ユーザーズマニュアル

**Users Manual** 

## Step 1

アプリケーションのインストール Installing App

Step 2

センサーの接続 Connecting the sensor

GooglePlayから「ポケットCO2センサー」を検索してインストールします。インストール後、アプリを起動します。初回起動時は、アクセス権限の許可画面が表示されるので「許可」をタップしてください。

Search 'Pocket CO2 Sensor' on GooglePlay, then touch 'Download' to install the Android App. Then, touch the downloaded file and install it. Touch 'Install' on a confirmation window. After the installation, launch the App. Grant all necessary permission to the App.

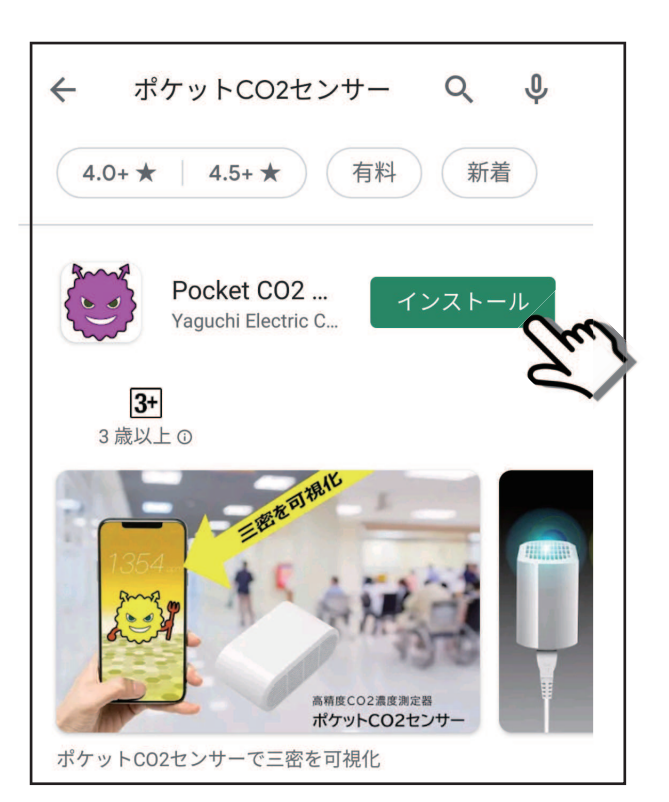

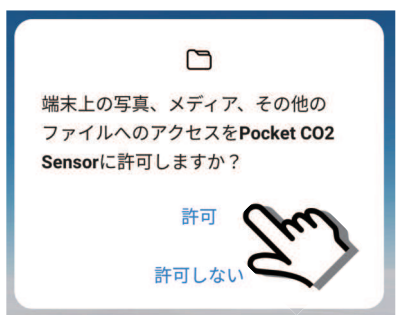

アクセス権限の許可画面(例) Permission setting window (example)

似たような名前のアプリがありますので、 誤って選択しないようご注意ください。

Please be careful not to install a wrong App having similar name.

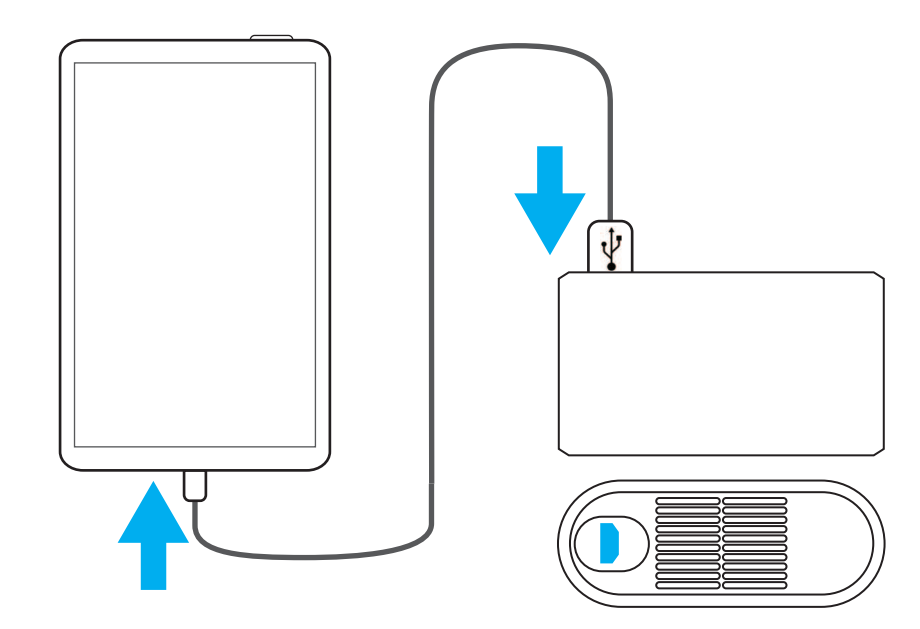

#### 付属のUSBケーブルで、Android端末と センサーをしっかり接続してください。

Connect up USB cables included in the kit tightly to both of your Android device and the sensor

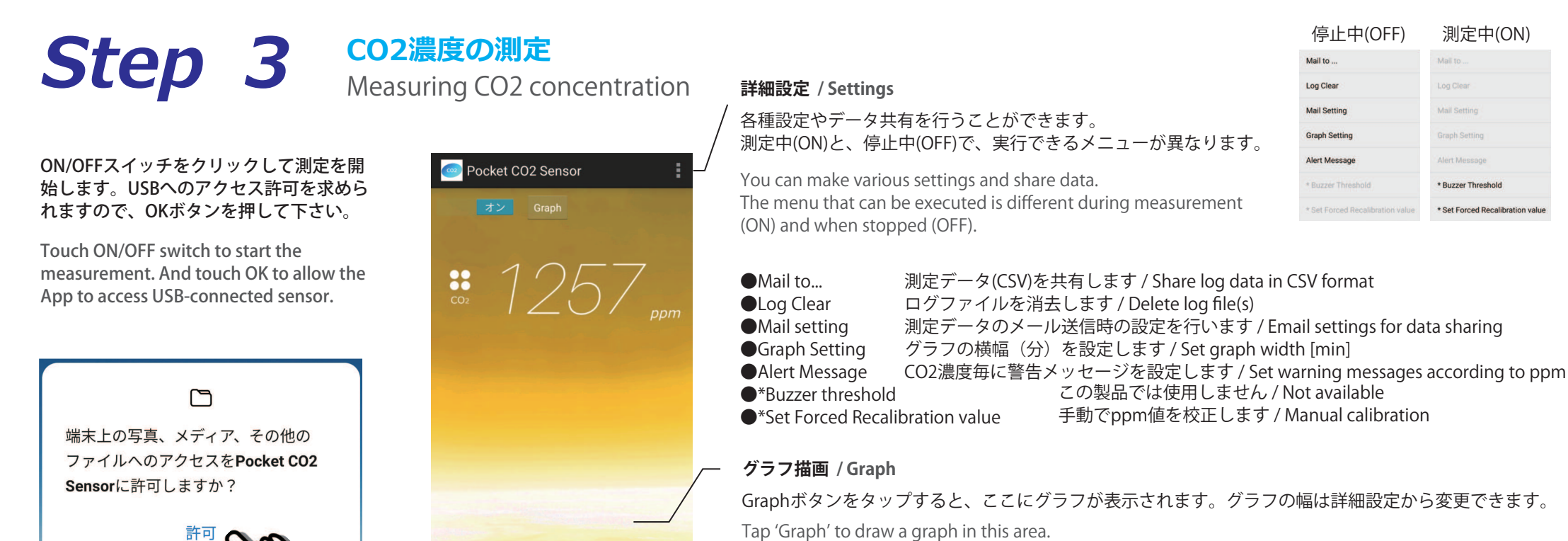

55.6%

#### 温湿度表示 / Temperature and Humidity

センサ内部の温度と湿度が表示されます。外気の温湿度とは異なることがあります。

The temperature and humidity inside the sensor are displayed. It may differ from readings of the outside air.

# 参考 / Appendix

CO2濃度と換気の指標 / Relation between ventilation guality and CO2 concentration

| CO2濃度[ppm]  | 状態    | 説明                   |
|-------------|-------|----------------------|
| 1,000以下     | 良好    | この状態を保つ              |
| 1,000-1,500 | やや良い  | 受け入れられる限度            |
| 1,500-2,500 | 悪い    |                      |
| 2,500-3,500 | 非常に悪い | 一換気するか、<br>部屋の使田を控える |
| 3,500超      | 極めて悪い | 旧が主ジス市と圧化る           |

出典:日本産業衛生学会 産業衛生技術部会 新型コロナウイルス(COVID-19)対応検討チームの指標を元に簡略化

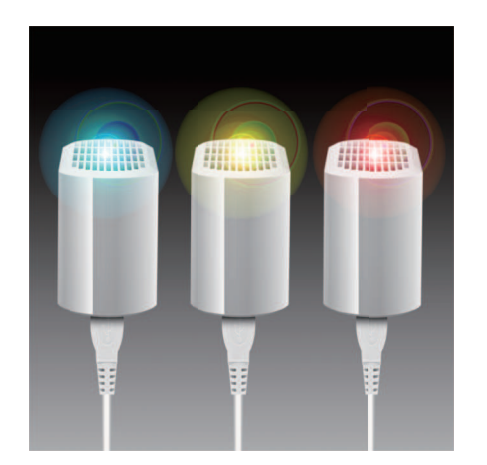

LEDインジケータについて / LED Indicator

本体をUSBに接続すると、CO2濃度によっ てLEDの色が変化します。ただし視認性向 上のため、黄色(1000-1500ppm)は緑色 に置き換わります。

When the unit is connected to the USB, the color of the LED changes depending on the CO2 concentration. However, to improve visibility, the yellow color (1000-1500ppm) is replaced by green.

| 中(OFF)                | 測定中(ON)                          |  |
|-----------------------|----------------------------------|--|
|                       | Mail to                          |  |
|                       | Log Clear                        |  |
| 1                     | Mail Setting                     |  |
| ng                    | Graph Setting                    |  |
| ige                   | Alert Message                    |  |
| reshold               | * Buzzer Threshold               |  |
| d Recalibration value | * Set Forced Recalibration value |  |
|                       |                                  |  |

停止

Mail to ...

Log Clear Mail Settin

Graph Setti

Alert Mess